## 服务器管理与维护

# 项目6 Web服务器的配置与管理

00

0

(1)

Ô

æ

任务11 虚拟主机和web应用 程序配置

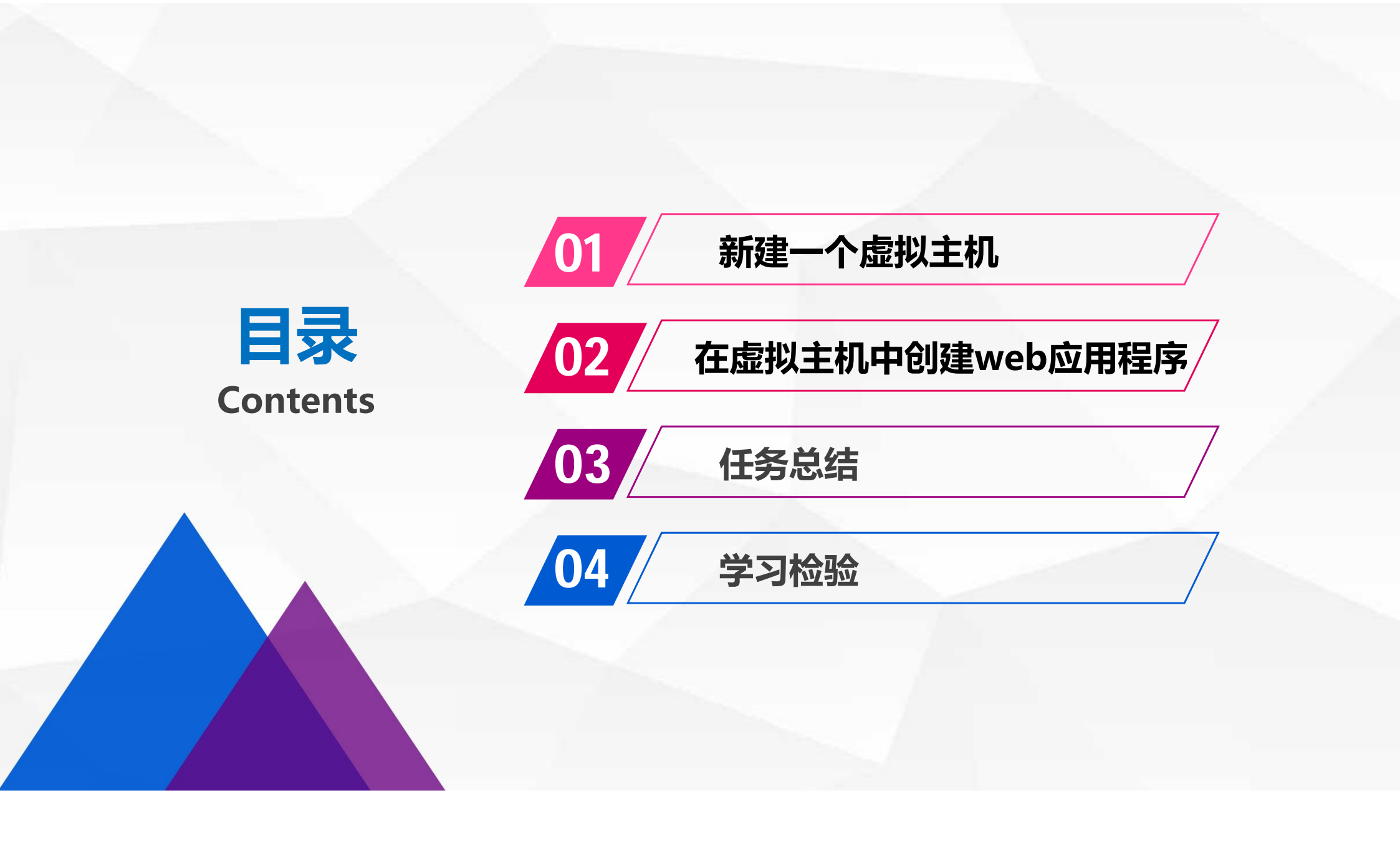

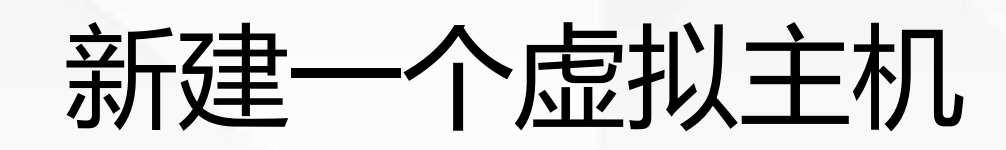

# 

# 在server.xml中的Engine节点下,包含有Host节点,每个Host节点就代表一个虚拟主机,相当于是一个网站。

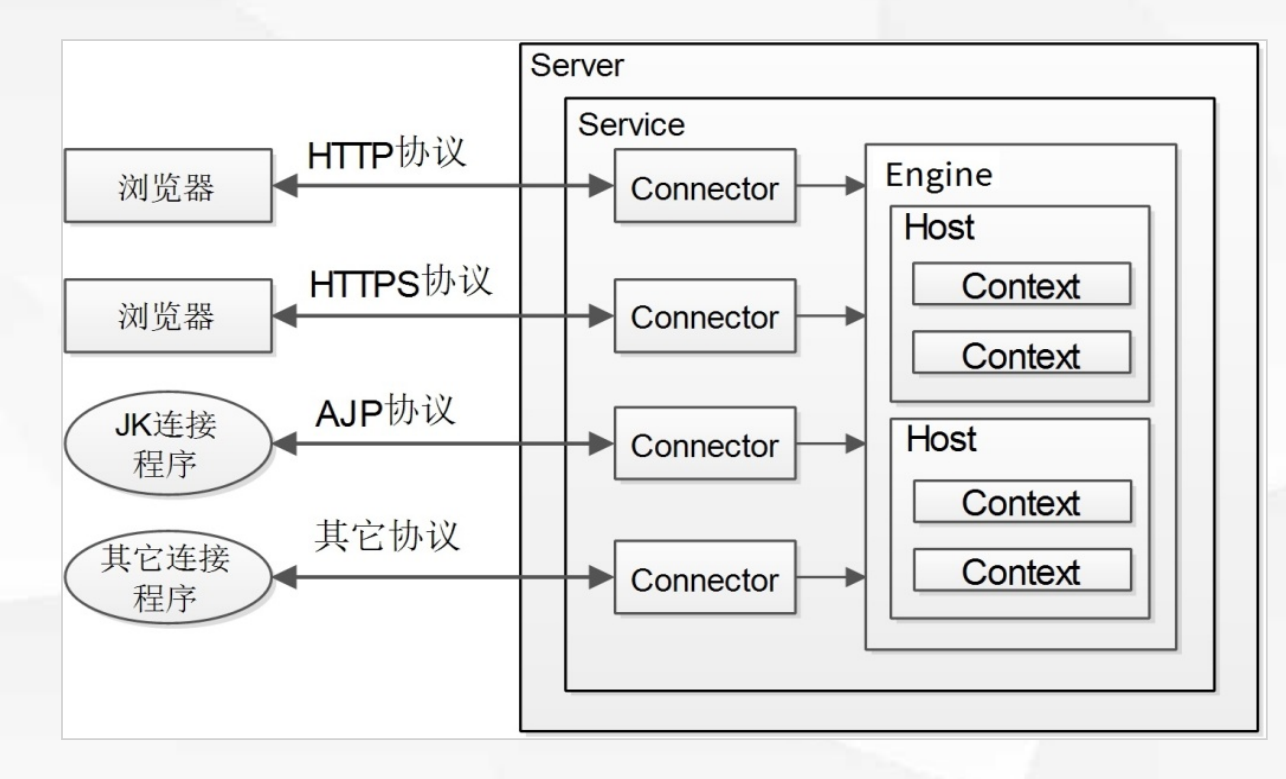

新建一个虚拟主机

tomcat默认拥有一个名叫localhost的虚拟主机,对应的根目录是tomcat安装目 录下的webapps。

现在我们用记事本打开server.xml,在原有的Host标签下面新增加一个名叫 tom.ai的虚拟主机,对应的根目录是c:\myapps。

- <Engine name="Catalina" defaultHost="localhost">

<!--For clustering, please take a look at documentation at: /docs/cluster-howto.html (simple how <!-- <Cluster className="org.apache.catalina.ha.tcp.SimpleTcpCluster"/> -->

<!-- Use the LockOutRealm to prevent attempts to guess user passwords via a brute-force attack

+ <Realm className="org.apache.catalina.realm.LockOutRealm">

+ <Host name="localhost" autoDeploy="true" unpackWARs="true" appBase="webapps">

<Host name="tom.ai" autoDeploy="true" unpackWARs="true" appBase="c:\myapps"> </Host>
</Engine>

新建一个虚拟主机

# 按访问规则,访问该主机使用的网址应该是http://tom.ai:9090。 如果输入这个网址,会发现这个网站无法访问,是什么原因呢?

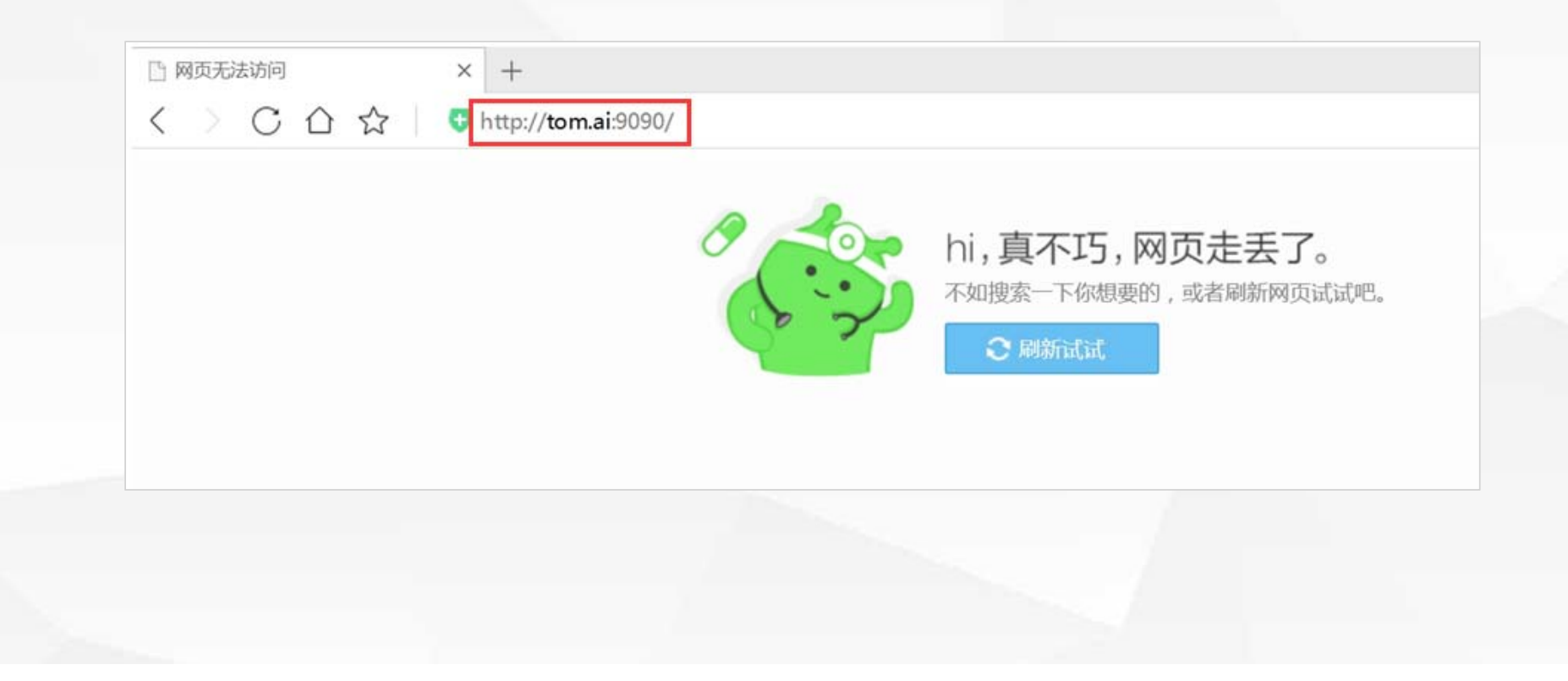

新建一个虚拟主机

因为虚拟主机的名字代表域名,域名要被解析为IP地址,才能访问到对应的主机,由于localhost默认被解析为127.0.0.1,而tom.ai这个域名系统不认识 所以需要我们自己作解析。这里我们通过修改hosts文件来达到域名解析的目 的:

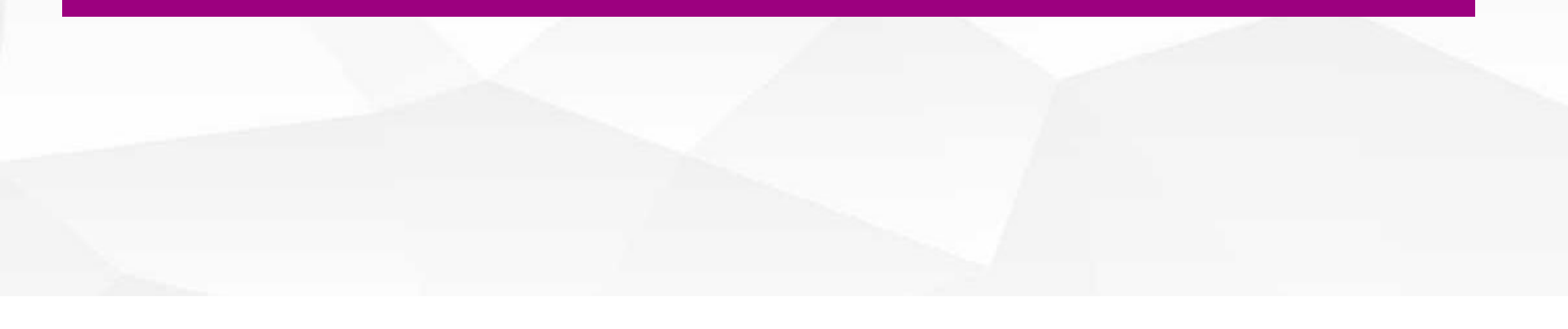

## 新建一个虚拟主机

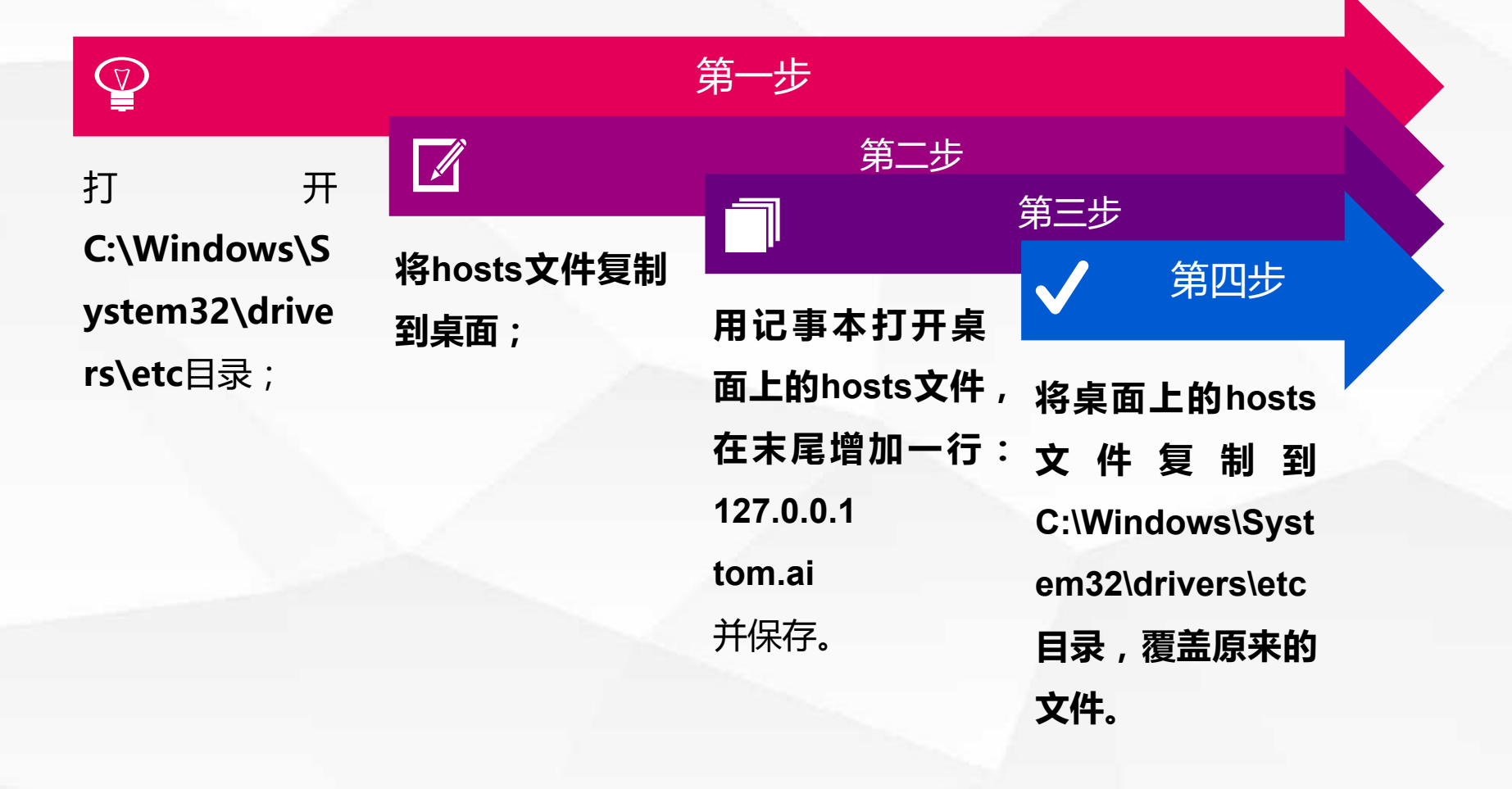

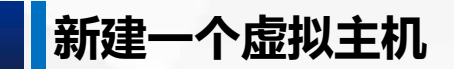

### 现在刷新浏览器,显示404错误,找不到网页。这又是什么原因呢?

| HTTP Status 404 – Not Found | × | + |  |
|-----------------------------|---|---|--|
|-----------------------------|---|---|--|

< > C 合 ☆ 域名重定向 http://tom.ai:9090/

#### HTTP Status 404 – Not Found

Type Status Report

Message Not found

Description The origin server did not find a current representation for the target resource or is not willing to disclose that one exists.

#### Apache Tomcat/8.5.40

新建一个虚拟主机

原来, 虚拟主机对应的网页存放c:\myapps目录中, 现在这个目录不存在, 所以会报错。那么接下来我们在C盘新建myapps目录, 并在里面创建ROOT目录, 再将主页index.html放在ROOT中。

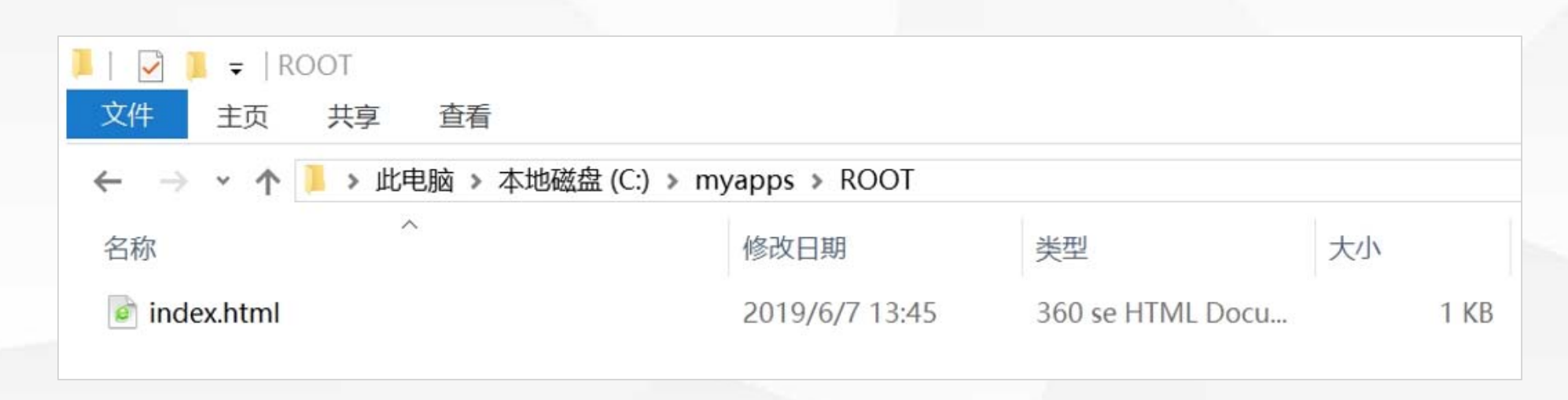

新建一个虚拟主机

# 主页的内容是一个div标签,显示 "tom.ai主页" : <div style="font-size:20pt; color:red" align="center">tom.ai主页</div> 再次刷新浏览器,现在能正常显示tomcat.ai的主页。

| ≋ ∲ ~<br>i十古                            |
|-----------------------------------------|
| 计五                                      |
| III UII UII UII UII UII UII UII UII UII |
|                                         |
|                                         |
|                                         |

# 在虚拟主机中创建web应 用程序

02

# 一个小型企业借助一个虚拟主机来运行企业的在线平台,那么企业的各个管理系统(如人事管理系统、销售管理系统、财务管理系统)可以部署为单个web应用物理上共享一个主机,但逻辑上相互隔离。

# web应用程序的配置,可以在server.xml中的host节点下配置context节点,但每次修改后都要重启tomcat,不推荐使用。

### 在虚拟主机中创建web应用程序

推荐的方式是在"\conf\Catalina/{虚拟主机}"中,添加"{web应用名称}.xml"文件。

物埋上共学一个土机,但逻辑上怕乌隔离。

例如,我们的虚拟主机名是"tom.ai",web应用名称是"app01",则配置文件是:

Tomcat根目录 \ conf \ Catalina \ tom.ai \ app01.xml

tomcat的根目录是C:\apache-tomcat-8.5.41,所以完整路径是: *C:\apache-tomcat-8.5.41 \ conf \ Catalina \ tom.ai \ app01.xm* 

pp01.xml的内容是:

<Context docBase="c:\app100">

</Context>

里面只有一个Context标签,包含docBase属性,定义web应用程序的根目录为c:\app100。

# 我们在c:\app100中添加index.html。

内容是一个div标签,显示"位于[C:\app100]下的app01主页":

a<div style="font-size:20pt; color:red" align="center"> 位于[C:\app100]下的app01主页 </di

## 在虚拟主机中创建web应用程序

# 在浏览器中输入网址http://tom.ai:9090/app01/,显示web应用app01的主页如下:

| 🗅 tom.ai:9090/app01/ X +                  |  |
|-------------------------------------------|--|
| く > C 合 ☆ 🦛 🤐 🤐 http://tom.ai:9090/app01/ |  |
| 位于[C:\app100]下的app01主页                    |  |
|                                           |  |
|                                           |  |

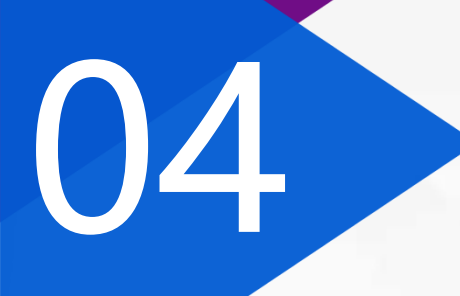

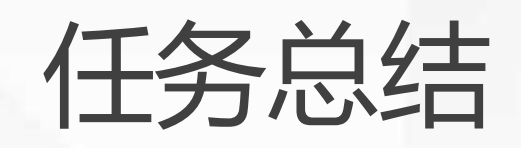

## 点击添加相关标题文字

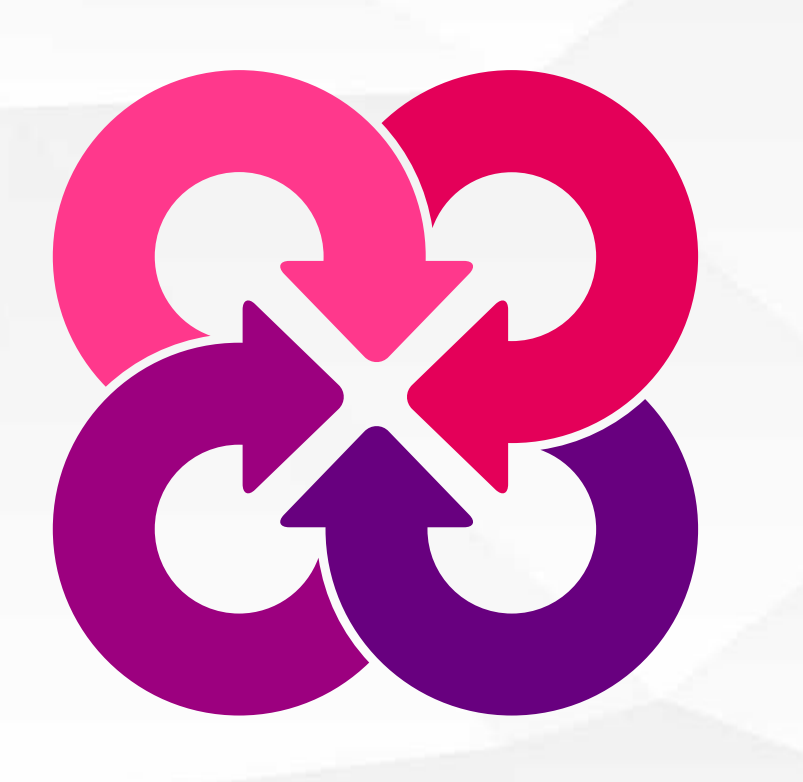

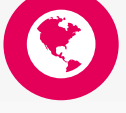

这节课我们学习了虚拟主机和web应用程序的配置, 虚拟主机对应着一个网站,通过在sever.xml中添加 Host节点来进行配置。

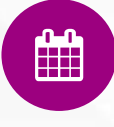

在虚拟主机中运行着多个互不干扰的应用程序。由于 修改server.xml要重启tomcat,推荐在tomcat根目 录下的\conf\Catalina\虚拟主机名称\web应用名 称.xml 中进行配置。

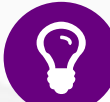

后面我们将用JSPStudy集成环境配置tomcat服务器。

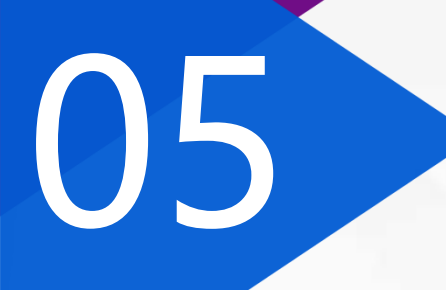

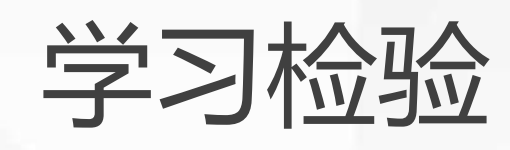

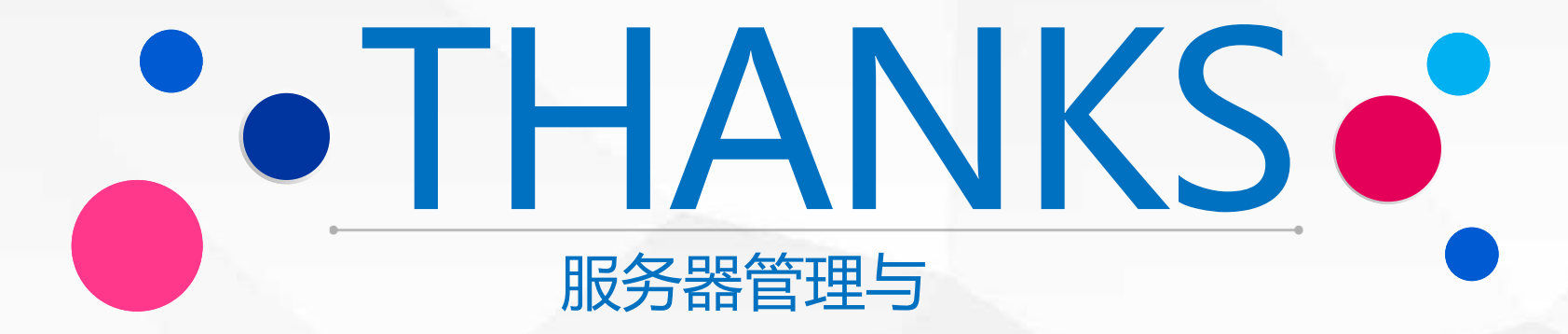